# THE HIVE

The Hive provides you with a central location to connect to the people and services that can help you navigate college - all accessible from the side navigation menu 💷 in The Hive.

# Student Guide: How to Schedule an Appointment

1. From you Success Network choose the individual with whom you would like to make an appointment by clicking on their name. This will take you to their profile.

SCHEDULE APPOINTMEN

- 2. If the faculty/staff member has set up their office hours, a button to schedule an appointment will appear on the left side of the page. Click this button.
- 3. Select the down arrow next to indicate what you need help with and select the reason for your appointment. Once you have your reason selected, click Continue.

Note- appointment types and reasons will be determined by the individual that you are scheduling with so options will vary.

- 4. Next, select an available time that works for you and click Continue. Be certain to pay attention to the dates, times and location of the meeting you select. If you are seeing no available appointments that match your schedule, click show more times to see additional dates/times.
- 5. Review details for accuracy. Note the date, time and location of the meeting have you selected.

Now please give a few additional details as to why you are scheduling a meeting. If the appointment is regarding a specific course click on the Select Course link, select the appropriate course from those listed and click save. You are also encouraged to add additional details regarding your meeting in the text box provided.

6. Once you have added all details, select Confirm.

| This will take                                                                                                    | t Schedule Appointment                                                                                                    |  |
|----------------------------------------------------------------------------------------------------|----------------------------------------------------------------------------------------------------|--|
| POINTMENT                                                                                                    | Unat do you need help with?                                                                                                    |  |
| nent will appear                                                                                                    | Faculty Advisor                                                                                                    |  |
| help with and<br>9 your reason                                                                                                    | Johnnie Good Engleh Faculty, FYS and Writing Center  What do you need help with?  Paculty Advisor  Correr Planning  CONTROL                                                                                                    |  |
| O Epikre experiential opportunities                                                                                                    |                                                                                                    |  |
| 11-04-2019 $ ightarrow$ 11-14-2019                                                                                                    | Show: All session types  Tuesday, November 05 7 available                                                                                                    |  |
| ← November 2019 → Su Mo Tu We Th Fr Sa 1 2                                                                                                    | 9:00 am - 9:30 am         30m           CSB MaryC 206         0                                                                                                    |  |
| 3         4         5         6         7         8         9           10         11         12         13         14         15         16        | <ul> <li>9:30 am - 10:00 am 30m</li> <li>CSB MaryC 206</li> </ul>                                                                                                    |  |
| 17         18         19         20         21         22         23           24         25         26         27         28         29         30 | Johnnie Good<br>English Faculty, FYS and Writing Center                                                                                                    |  |
| are scheduling a<br>rse click on the<br>hose listed and<br>letails regarding                                                                        | Does this look correct?       Date and Time<br>tracking, Kowniber 05<br>9:00 am - 9:30 am     Reason for Visit<br>course planning/scheduling trace       Location<br>CSB May? 206<br>If door J isotop Jease wait in the blue chair outside the office I will be with<br>our andry.     Course<br>Add a serve<br>Weeting Instructions<br>Anything you add will be on confirmation message to those who<br>schedule with you online or via a calendar manager |  |
|                                                                                                    | BACK CONFIRM                                                                                                    |  |

# Student Guide: How to Cancel an Appointment

## **Option 1**

- 1. Log in to The Hive and go to the side navigation menu 🔳
- 2. Select Dashboard from the menu.
- 3. Find your appointment in your Dashboard and click the X.

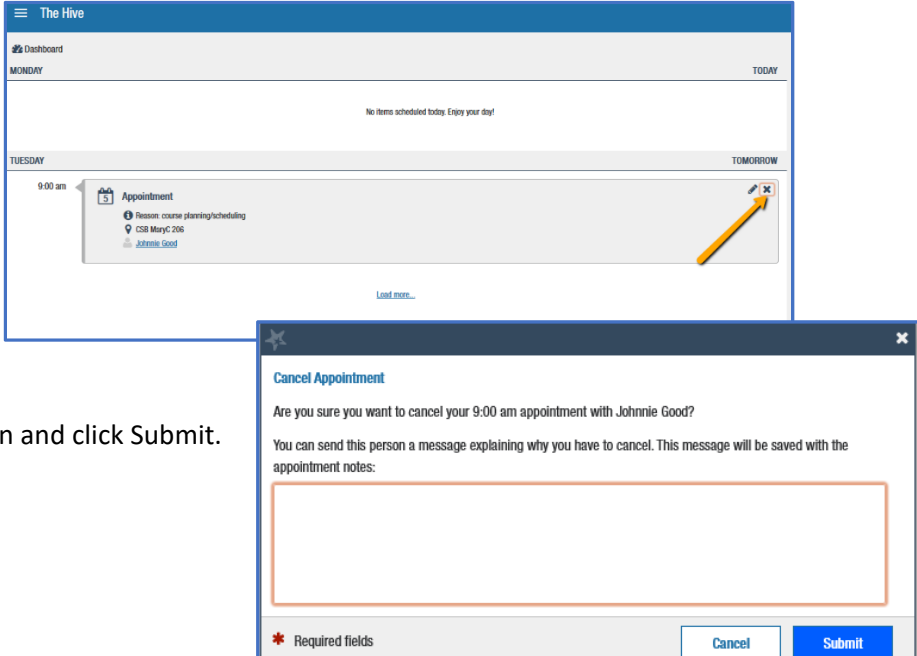

Write a message explaining the cancelation and click Submit. 4.

### **Option 2**

- Log in to The Hive and go to the side navigation menu 트 1.
- 2. Select the (...) in the bot the appointment you w Cancel Appointment.
- 3. Write a message explain click Cancel It.

| in the bottom right hand corner of<br>ent you would like to cancel. Click<br>ntment.                                  | Johnnie Good<br>English Faculty, FYS and Writing Center<br>Tuesday, November 05<br>9:00 am–9:30 am                                                                                                    |
|----------------------------------------------------------------------------------------------------|----------------------------------------------------------------------------------------------------|
| age explaining the cancelation and                                                                                    | <ul> <li>CSB MaryC 206</li> <li>If door is closed please wait in the blue chair outside the office I will be with you shortly.</li> <li>Anything you add will be on confirmation message to those who schedule with you online or via a calendar manager</li> </ul> |
| Are you sure you want to cancel your appointment with Joh<br>You can add a message explaining why you need to cancel: | nnie Good on Tuesday, November 5th 09:00 AM?                                                                                                    |
|                                                                                                    | KEEP IT CANCEL IT                                                                                                    |